## HOW TO REGISTER

12/21/08 by Cindy Pham

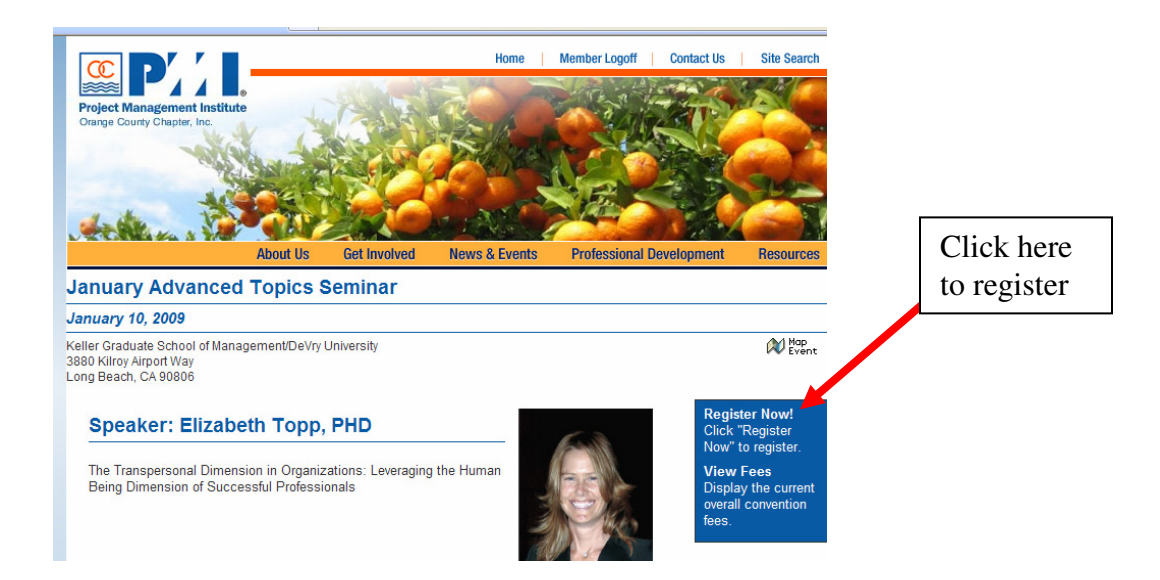

**Step 1** – Select the event for registration

**Step 2** – Enroll by providing your user id and password and click "Continue for Event Registration"

| Click here and if you are a member, enter<br>your PMI #. If you are not a member and<br>have created a temporary id previously, then | Get Involved                                              | News & Events                       | Professional Development | Resources |
|----------------------------------------------------------------------------------------------------|-----------------------------------------------------------|-------------------------------------|--------------------------|-----------|
| enter it here together with the password                                                                                             | Event R                                                   | egistration                         |                          |           |
| Please select one of the options below to<br>I am already a member of and/or hav<br>User Name: 524839 Pass                           | to continue your<br>te a login with the a<br>sword: ••••• | event registration:<br>association. |                          |           |
|                                                                                                    | onnadon in order te                                       | register for the event.             |                          |           |
| C                                                                                                    | Continue to I                                             | Event Registration                  |                          |           |

|                                                                                      | About Us                         | Get Involved         | News & Events             | Professional Development | Resources |
|--------------------------------------------------------------------------------------|----------------------------------|----------------------|---------------------------|--------------------------|-----------|
| Click here if you are NOT<br>a PMI member and this is<br>your first time registering | one of the ontions below t       |                      |                           |                          |           |
| under this new process                                                               | eady a member of and/or hav      | e a login with the   | association.              |                          |           |
| User N                                                                               | ame: Pass                        | sword:               |                           |                          |           |
| I only way                                                                           | ant to provide the necessary inf | ormation in order to | o register for the event. |                          |           |
| c                                                                                    | C                                | Continue to          | Event Registration        |                          |           |

Provide a user name, password and basic registration information such as first name, last name and email. Click "Submit registration".

Note that this step needs to be done only once and this temporary id and password need to be saved for future registrations.

| Abou                               | it Us Get Involved        | News & Events       | Professional Dev       | velopment       | Resources  |
|------------------------------------|---------------------------|---------------------|------------------------|-----------------|------------|
|                                    | Event                     | Registration        |                        |                 |            |
| Please fill out the following cont | act information including | a username and pass | word for use in refere | ncing your regi | istration. |
| Username *                         |                           | Password *          |                        |                 |            |
| idoe                               |                           | •••                 |                        |                 |            |
|                                    |                           |                     |                        |                 |            |
|                                    |                           |                     |                        |                 |            |
|                                    |                           |                     |                        |                 |            |
| First Name * La                    | st Name *                 | _                   |                        |                 |            |
| John Do                            | De                        |                     |                        |                 |            |
| ,                                  |                           |                     |                        |                 |            |
| Preferred Email *                  |                           |                     |                        |                 |            |
| iohndoe@vahoo.com                  |                           |                     |                        |                 |            |
| Johndoe@yanoo.com                  |                           | ]                   |                        |                 |            |
|                                    |                           |                     |                        |                 |            |
|                                    | Subi                      | mit Registration    |                        |                 |            |
|                                    |                           | inter togiotration  |                        |                 |            |

**Step 3 – Important**! Select the fee and enter the company name, title if they are not already provided. Make a selection for the other 2 fields and select "Register for Event"

|                                                                                                    |                                           | XI Man M                                       |                                            |                            |               | 1 2 2         |
|----------------------------------------------------------------------------------------------------|-------------------------------------------|------------------------------------------------|--------------------------------------------|----------------------------|---------------|---------------|
|                                                                                                    | About Us                                  | Get Involved                                   | News & Events                              | Professional Developm      | ient Reso     | urces         |
|                                                                                                    |                                           |                                                |                                            |                            | 1a            | Event<br>Home |
| ATS Seminar                                                                                                    |                                           |                                                |                                            |                            |               |               |
| ln /                                                                                                    | Advance - by                              | 1/8/2009                                       | At the                                     | e door - by 1/10/2009      |               |               |
| Member 💿                                                                                                    | \$45.00                                   |                                                | ○ \$                                       | 60.00                      |               |               |
| Non-member                                                                                                    | \$50.00                                   |                                                | 9                                          | 60.00                      |               |               |
| Please make your selection                                                                                        | s below:                                  |                                                |                                            |                            |               |               |
| January Advanced Topics Semi<br>01/10/09 08:00 AM - 12:00 PI<br>Please provide the following info<br>Company name | inar at Keller (<br>M<br>rmation for this | Graduate School of<br>s event:                 | Management, 3880 K                         | ilroy Airport Way, Long Be | ach, CA 90806 |               |
| Title                                                                                                    |                                           | Califaris                                      | District 12                                |                            |               |               |
| Do you have a PMI Certification?                                                                                  |                                           | PMP                                            | ~                                          |                            |               |               |
| How did you hear about this ever                                                                                  | nt? *                                     | Please m<br>Dinner m<br>E-mail Bl<br>Milestone | ake a selection(s) A<br>eeting<br>ast<br>s |                            |               |               |
|                                                                                                    |                                           | Regist                                         | ter for Event                              |                            |               |               |

Step 4 – Confirm the information and click "Yes, this is correct"

|                                     |                                      | in the second                                                 |                                    |
|-------------------------------------|--------------------------------------|---------------------------------------------------------------|------------------------------------|
| About Us Get Involved               | News & Events                        | Professional Development                                      | Resources                          |
|                                     |                                      |                                                               | tvent Home                         |
| Review and confirm Vinh Pham        | 's registration info                 | rmation below:                                                |                                    |
| Registration Date:                  | In Advance by 01/0                   | 8/2009                                                        |                                    |
| Registration Type:                  | ATS Seminar                          |                                                               |                                    |
| Registration Classification:        | Member                               |                                                               |                                    |
| Amount:                             | \$45.00                              |                                                               |                                    |
| Event:                              | January Advanced<br>Management, 3880 | Topics Seminar at Keller Gra<br>) Kilroy Airport Way, Long Be | aduate School of<br>each, CA 90806 |
| Date:                               | 01/10/2009                           |                                                               |                                    |
| Time:                               | 8:00 AM - 12:00 PI                   | M                                                             |                                    |
| Company name:                       | Caltrans District 12                 | 2                                                             |                                    |
| Title:                              |                                      |                                                               |                                    |
| Do you have a PMI Certification?:   | PMP                                  |                                                               |                                    |
| How did you hear about this event?: | E-mail Blast                         |                                                               |                                    |
| Amount:                             | \$0.00                               |                                                               |                                    |
| Total Event                         | Cost: \$45.00                        |                                                               |                                    |
| Yes, this is correct                | No, I need to                        | change this                                                   |                                    |

**Step 5** – Provide credit card information and click "Submit"

|                                                                                                    | About Us  | Get Involved                                                                          | News & Events                                                                  | Professional Development | Resources     |  |
|----------------------------------------------------------------------------------------------------|-----------|---------------------------------------------------------------------------------------|--------------------------------------------------------------------------------|--------------------------|---------------|--|
| Project Managen<br>webadmin@pmi-oc.org                                                                                                    | nent Inst | titute Orang                                                                          | ge County                                                                      | Return                   | to Event Home |  |
|                                                                                                    | Т         | otal Payment                                                                          | Amount : \$ 45                                                                 | 5.00                     |               |  |
|                                                                                                    | Fill out  | the form belov                                                                        | v to pay throug                                                                | h our site               |               |  |
|                                                                                                    | *(        | *Name on Car<br>*Card Typ<br>*Card Numbe<br>*Card Security Cod<br>Card Expiration Dat | d: John Doe<br>e: American Express<br>r:<br>e: What's this<br>e: 12 v / 2008 v | v<br>.?                  |               |  |
| *Billing Address:<br>*Billing Zip:<br>remember my credit card information for my future use<br>* Denotes required fields<br>Submit<br>Please only click the submit button once. Processing may take a few minutes and clicking submit more than<br>once may result in multiple charges to your credit card. |           |                                                                                       |                                                                                |                          |               |  |